# Federal Emergency Management Agency (FEMA)

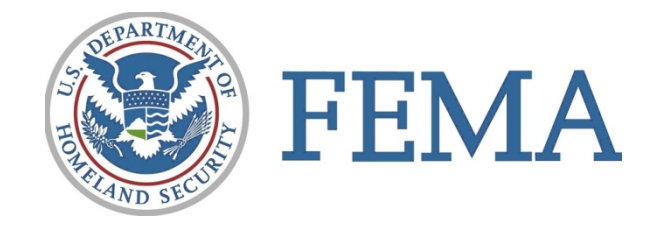

# **Online Course Catalog User Guide**

Version 1.0 September 30, 2010

# **Document Management History**

## **Revision History**

| Version<br>Number | Version Date | Summary of Changes         | Team/Author    |
|-------------------|--------------|----------------------------|----------------|
| 0.1               | 2/24/2010    | Initial write-up           | Donelly Trent  |
| 0.2               | 5/14/2010    | Updated based upon PCR 206 | Jennifer Lapp  |
| 0.3               | 6/11/2010    | Updated to correct content | Matthew Prager |
| 1.0               | 9/30/2010    | Production Version         | Matthew Prager |

#### Introduction

The National Preparedness Directorate (NPD) has created the Online Course Catalog that integrates information on courses managed and/or provided by the Center for Domestic Preparedness (CDP), the Emergency Management Institute (EMI), and National Training and Education Division (NTED). The Online Course Catalog is intended to support the standardization, streamlining, and integration of training and training administration processes within NPD.

# Table of Contents

| Document Management History           | 2   |
|---------------------------------------|-----|
| Revision History                      | 2   |
| Introduction                          | 2   |
| Getting Started                       | 4   |
| Online Course Catalog Main page       | 4   |
| Course Search                         | 5   |
| Print Search Results Summary          | 6   |
| Save Search Results Summary           | 7   |
| View Course Details                   | 7   |
| Print Course Details                  | 9   |
| Save Course Details                   | .10 |
| Downloading the FEMA Online Catalogue | .11 |

#### **Getting Started**

#### **Online Course Catalog Main page**

To access the Online Course Catalog go to: <u>http://training.fema.gov/</u>

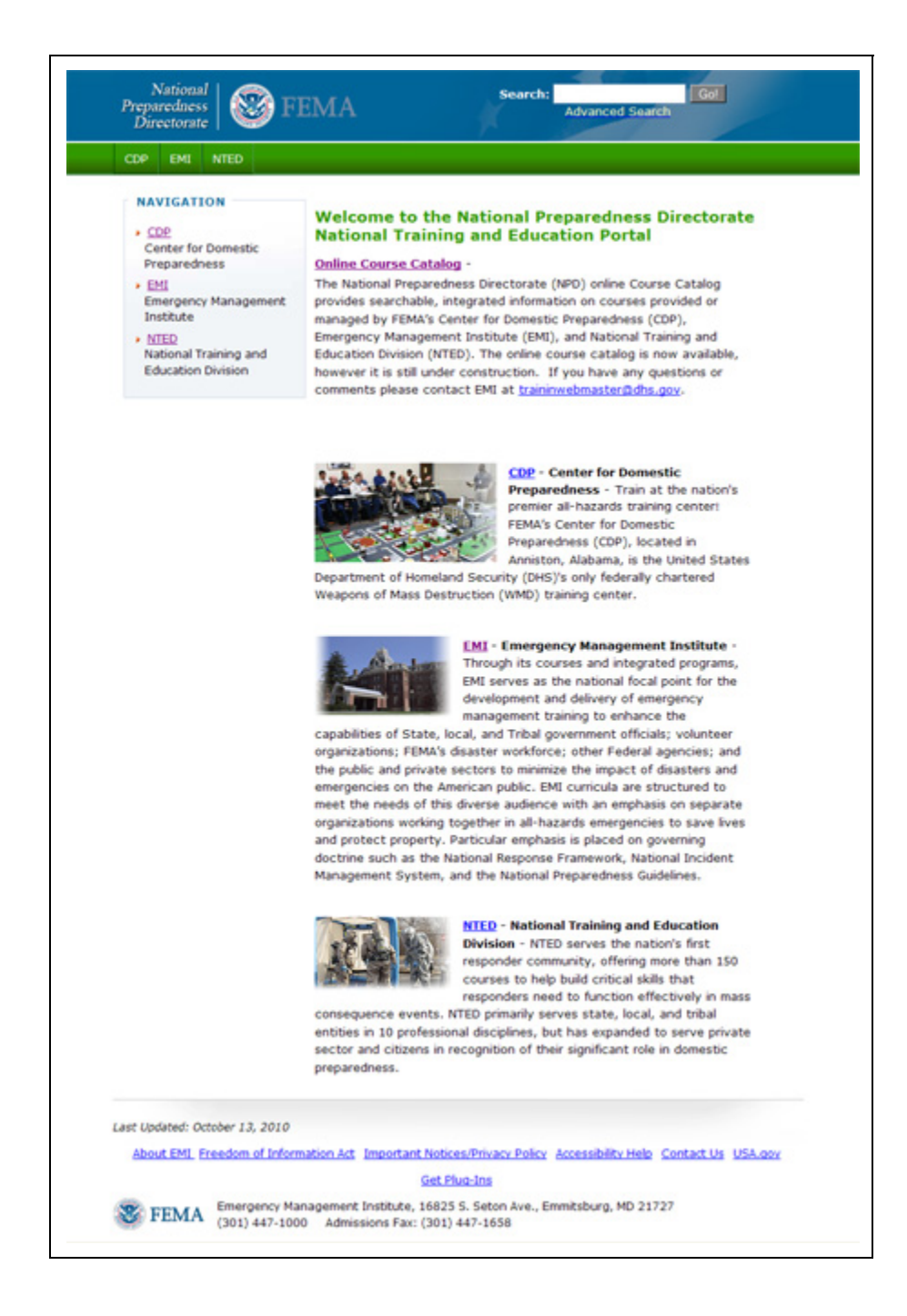

Step 1 Select the link for the Online Course Catalog

Once selected, the course catalog main page (Course Search page) is displayed (See below):

| F                                | EMA                                          |                                                   |                                                                                  | к                                                                      | eyword Se     | arch Downloa   | Go!<br>d online course catalog |
|----------------------------------|----------------------------------------------|---------------------------------------------------|----------------------------------------------------------------------------------|------------------------------------------------------------------------|---------------|----------------|--------------------------------|
| Add Course                       | Search Course                                | Add New Value                                     | Add New Field                                                                    | Update Course Catalog                                                  | Report        | Logout         |                                |
| FEMA Nation<br>Online Cours      | al Preparedines<br>se Catalog (OCC           | s Directorate (NPI<br>)                           | D)                                                                               |                                                                        |               |                | Course Search                  |
| Use the search<br>Course (OCC) d | fields below or keyn<br>latabase by clicking | word as search criteri<br>g on the 'Search' butto | a across the fields to<br>n at the bottom of th                                  | o find information about course<br>he page.                            | e offerings a | available with | in the FEMA Online             |
|                                  |                                              | Course Number<br>Course Title                     | к                                                                                |                                                                        |               |                |                                |
|                                  |                                              | Course Description                                | н:                                                                               |                                                                        |               |                |                                |
|                                  |                                              | Location                                          | κ                                                                                |                                                                        |               |                | ~                              |
|                                  |                                              | Provider                                          | r                                                                                |                                                                        |               |                | ~                              |
|                                  |                                              | Target Audience                                   | <ul> <li>Agriculture<br/>Emergency N<br/>Emergency N<br/>Firefighting</li> </ul> | lanagement<br>ledical Services                                         |               |                | *                              |
|                                  | Emergency                                    | Support Function(ESF)                             | ESF #01 - Tra<br>ESF #02 - Cor<br>ESF #03 - Put<br>ESF #04 - Fire                | nsportation<br>mmunications<br>blic Works and Engineering<br>vfighting |               |                | •                              |
|                                  |                                              | Target Capability                                 | Animal Disea<br>CBRNE Dete<br>Citizen Evacu<br>Communicatio<br>Submit            | se Emergency Support<br>ction<br>ation and Shelter-In-Place<br>ons     |               |                | 4                              |

#### **Course Search**

**Step 1** Choose to search course records by specifying values for the various information items for a course. You must either enter a keyword or select a dropdown item in at least **one** search criteria on the screen, which includes:

- 1. Course Number
- 2. Course Title
- 3. Course Description
- 4. Target Audience
- 5. Course Type
- 6. Location
- 7. Provider
- 8. Target Capability
- 9. ESF
- 10. Keyword

Step 2 Select the "Submit" button to activate search.

Step 3 You will then be presented with course information that best fits your search query.

Or

**Step 3** Online Course Catalog displays the following message:

"No Record Found. Please change your search criteria and try again."

Step 4 Once clicked, the Course Search Results page displays (see below).

|                                                               |                                                                                                    | NPD Online Co                                                                                                    | urse Catalog Search (OC                                                             |
|---------------------------------------------------------------|----------------------------------------------------------------------------------------------------|----------------------------------------------------------------------------------------------------|-------------------------------------------------------------------------------------|
| FEMA National<br>Online Course                                | Preparediness Directorate (NPD)<br>Catalog (OCC)                                                                                                    |                                                                                                    | Search Result                                                                       |
| To see complete in<br>save your search n<br>printable format. | formation for a specific course, click the course number to navi<br>esuits in excel format by clicking on "Save Results" button. The                 | ate to the Course Details page for the cour<br>"Print Results" button will print your search                                  | se you selected. You may<br>results in user friendly                                |
| Course Number                                                 | Course Title                                                                                                    | Location                                                                                                    | Provider                                                                            |
| <u>S-001</u>                                                  | Emergency Manager                                                                                                    | http://training.fema.gov/IS/crslist.asp                                                                                       | Emergency                                                                           |
|                                                               |                                                                                                    |                                                                                                    | Management Institute                                                                |
|                                                               |                                                                                                    |                                                                                                    | management manuale                                                                  |
| S-010                                                         | Animals in Disaster - Module A - Awareness &                                                                                                    | http://training.fema.gov/IS/crslist.asp                                                                                       | Emergency                                                                           |
| <u>5-010</u>                                                  | Animals in Disaster - Module A - Awareness &<br>Preparedness                                                                                         | http://training.fema.gov/IS/crslist.asp                                                                                       | Emergency<br>Management Institute                                                   |
| <u>8-010</u><br>8-011                                         | Animals in Disaster - Module A - Awareness &<br>Preparedness<br>Animals in Disaster - Module B - Community Planning                                  | http://training.fema.gov/fS/crslist.asp                                                                                       | Emergency<br>Management Institute<br>Emergency                                      |
| 8-010<br>8-011                                                | Animals in Disaster - Module A - Awareness &<br>Preparedness<br>Animals in Disaster - Module B - Community Planning                                  | http://training.fema.gov/IS/crslist.asp<br>http://training.fema.gov/IS/crslist.asp                                            | Emergency<br>Management Institute<br>Emergency<br>Management Institute              |
| 2010<br>2011<br>2014                                          | Animals in Disaster - Module A - Awareness &<br>Preparedness<br>Animals in Disaster - Module B - Community Planning<br>New FEMA Employee Orientation | http://training.fema.gov/IS/crslist.asp<br>http://training.fema.gov/IS/crslist.asp<br>http://training.fema.gov/IS/crslist.asp | Emergency<br>Management Institute<br>Emergency<br>Management Institute<br>Emergency |

### **Print Search Results Summary**

|                       | × 1 1 1                                                         | Dow                                           | nload online course catalog                                   |
|-----------------------|-----------------------------------------------------------------|-----------------------------------------------|---------------------------------------------------------------|
| Second and the second |                                                                 | NPD Online Cou                                | urse Catalog Search (OC                                       |
| FEMA National P       | reparediness Directorate (NPD)                                  |                                               | Search Results                                                |
| Chille Course o       | 1103 (000)                                                      |                                               |                                                               |
| To see complete info  | rmation for a specific course, click the course number to navig | gate to the Course Details page for the cour  | se you selected. You may                                      |
| save your search res  | ults in excel format by clicking on "Save Results" button. The  | "Print Results" button will print your search | results in user friendly                                      |
| printable format.     |                                                                 |                                               |                                                               |
| Course Number         | Course Title                                                    | Location                                      | Provider                                                      |
| 5-001                 | Emergency Manager                                               | http://training.fema.gov/IS/crslist.asp       | Emergency                                                     |
|                       |                                                                 |                                               | Management Institute                                          |
| 5-010                 | Animals in Disaster - Module A - Awareness &                    | http://training.fema.gov/IS/crslist.asp       | Emergency                                                     |
|                       | Preparedness                                                    |                                               | Management Institute                                          |
|                       | Animals in Disaster - Module B - Community Planning             | http://training.fema.gov/IS/crslist.asp       | Emergency                                                     |
| 9-011                 |                                                                 |                                               | Management Institute                                          |
| 9-011                 |                                                                 |                                               |                                                               |
| <u>8-011</u><br>8-014 | New FEMA Employee Orientation                                   | http://training.fema.gov/IS/crslist.asp       | Emergency                                                     |
| <u>8-011</u><br>8-014 | New FEMA Employee Orientation                                   | http://training.fema.gov/tS/crslist.asp       | Emergency<br>Management Institute                             |
| 9-011<br>9-014        | New FEMA Employee Orientation                                   | http://training.fema.gov/IS/crolist.asp       | Emergency<br>Management Institute<br>ve Results Print Results |

- Step 1 Select the "Print" button to activate local print option.
- **Step 2** Online Course Catalog activates option to print search results details.
- **Step 3** Selects printer location (based on client machine) to print document.

# Save Search Results Summary

| 🛞 FI                                                     | EMA                                                                                                    | Keyword Search                                                                                | Gol<br>nload online course catalog                     |
|----------------------------------------------------------|----------------------------------------------------------------------------------------------------|-----------------------------------------------------------------------------------------------|--------------------------------------------------------|
|                                                          |                                                                                                    | NPD Online Co                                                                                 | urse Catalog Search (OCC                               |
| FEMA Nation<br>Online Cours                              | al Preparediness Directorate (NPD)<br>e Catalog (OCC)                                                                                   |                                                                                               | Search Results                                         |
| To see complete<br>save your search<br>printable format. | information for a specific course, click the course number to navi<br>results in excel format by clicking on "Save Results" button. The | gate to the Course Details page for the cour<br>"Print Results" button will print your search | se you selected. You may<br>h results in user friendly |
| Course Number                                            | Course Title                                                                                                    | Location                                                                                      | Provider                                               |
| <u>IS-001</u>                                            | Emergency Manager                                                                                                    | http://training.fema.gov/IS/crslist.asp                                                       | Emergency<br>Management Institute                      |
| IS-010                                                   | Animals in Disaster - Module A - Awareness &<br>Preparedness                                                                            | http://training.fema.gov/IS/crslist.asp                                                       | Emergency<br>Management Institute                      |
| <u>8-011</u>                                             | Animals in Disaster - Module B - Community Planning                                                                                     | http://training.fema.gov/IS/crslist.asp                                                       | Emergency<br>Management Institute                      |
| <u>8-014</u>                                             | New FEMA Employee Orientation                                                                                                    | http://training.fema.gov/IS/crslist.asp                                                       | Emergency<br>Management Institute                      |
|                                                          |                                                                                                    | Sa                                                                                            | ve Results Print Results                               |
|                                                          | LAST UPDATED: OCTO                                                                                                    | KER 06, 2010                                                                                  |                                                        |

- **Step 1** Select the "**Save Results**" button to activate local save option.
- **Step 2** Online Course Catalog activates option to save search results details.
- **Step 3** Select location to save Online Course Catalog generated results.
- **Step 4** Results are saved.

### **View Course Details**

|                                                                   |                                                                                                    | NPD Online Cou                                                                                 | urse Catalog Search (C                                                                      |
|-------------------------------------------------------------------|----------------------------------------------------------------------------------------------------|------------------------------------------------------------------------------------------------|---------------------------------------------------------------------------------------------|
| FEMA National F<br>Online Course (                                | Preparediness Directorate (NPD)<br>Catalog (OCC)                                                                                                    |                                                                                                | Search Resu                                                                                 |
| To see complete infi<br>save your search re-<br>printable format. | ormation for a specific course, click the course number to navig<br>suits in excel format by clicking on "Save Results" button. The                    | gate to the Course Details page for the cours<br>"Print Results" button will print your search | se you selected. You m<br>results in user friendly                                          |
| Course Number                                                     | Course Title                                                                                                    | Location                                                                                       | Provider                                                                                    |
| <u>5-001</u>                                                      | Emergency Manager                                                                                                    | http://training.fema.gov/IS/crslist.asp                                                        | Emergency                                                                                   |
|                                                                   |                                                                                                    |                                                                                                | Management Institut                                                                         |
|                                                                   |                                                                                                    | http://training.fema.opu/IS/crelist.asp.                                                       | Emergency                                                                                   |
| S-010                                                             | Animals in Disaster - Module A - Awareness &                                                                                                    | under onder sold for the start of the                                                          |                                                                                             |
| 2.010                                                             | Animals in Disaster - Module A - Awareness &<br>Preparedness                                                                                           | ingenous green green and any                                                                   | Management Institut                                                                         |
| 5.010                                                             | Animals in Disaster - Module A - Awareness &<br>Preparedness<br>Animals in Disaster - Module B - Community Planning                                    | http://training fema.gov/tS/crslist.asp                                                        | Management Institut<br>Emergency                                                            |
| 8.010<br>8.011                                                    | Animals in Disaster - Module A - Awareness &<br>Preparedness<br>Animals in Disaster - Module B - Community Planning                                    | http://training fema gov/IS/crslist asp                                                        | Management Institut<br>Emergency<br>Management Institut                                     |
| 8-010<br>8-011<br>8-014                                           | Animatis in Disaster - Module A - Awareness &<br>Preparedness<br>Animatis in Disaster - Module B - Community Planning<br>New FEMA Employee Orientation | http://training.fema.gov/IS/crslist.asp                                                        | Management Institut<br>Emergency<br>Management Institut<br>Emergency                        |
| 8.010<br>8.011<br>8.014                                           | Animats in Disaster - Module A - Awareness &<br>Preparedness<br>Animats in Disaster - Module B - Community Planning<br>New FEMA Employee Orientation   | http://training.fema.gov/IS/crslist.asp                                                        | Management Institut<br>Emergency<br>Management Institut<br>Emergency<br>Management Institut |

**Step 1** Select a specific course to review by clicking the **Course Number**.

**Step 2** System displays the specific course results for the chosen course number. (see below)

|                                                                                                    | NPD Online Course Catalog Search                                                                  |
|----------------------------------------------------------------------------------------------------|---------------------------------------------------------------------------------------------------|
| MA National Preparediness Directorate (NPD)                                                                                                    | Course Deta                                                                                       |
| line Course Catalog (OCC)                                                                                                    |                                                                                                   |
| 15-001                                                                                                    |                                                                                                   |
| Emergency Manager                                                                                                    |                                                                                                   |
| Location: http://training.fema.gov/IS/crslist.asp                                                                                                    |                                                                                                   |
| Provider: Emergency Management Institute                                                                                                    |                                                                                                   |
| Course Type: Web-based                                                                                                    |                                                                                                   |
| Course Length(Hours): 10                                                                                                    |                                                                                                   |
| Course Risk factor: Low-risk                                                                                                    |                                                                                                   |
| Course Description: This independent study course provides an introduction to Comprehi                                                                                                    | ansive Emergency Management (CEM) and the                                                         |
| integrated emergency management system (IEMS). Included is an in-depth look at the following management system and recovery. The text is accompanied by illustration                                                                                  | a phases of comprehensive emergency management,<br>a disprame and fouries in most units there are |
| worksheets, exercises, and tasks to complete.                                                                                                    |                                                                                                   |
| Course Objectives: N/A (Not Applicable)                                                                                                    |                                                                                                   |
| Course Prerequisites: None                                                                                                    |                                                                                                   |
| Course Special Regularements: N/A (Not Applicable)                                                                                                    |                                                                                                   |
|                                                                                                    |                                                                                                   |
| Point of Contact: http://training.fema.gov/contactus/                                                                                                    |                                                                                                   |
| Point of Contact: http://training.fema.gov/contactus/<br>Schedule: http://training.fema.gov/tS/crslist.asp                                                                                                    |                                                                                                   |
| Point of Contact: http://training.fema.gov/contactus/<br>Schedule: http://training.fema.gov/IS/cralist.asp<br>Target Audience: Emergency Management                                                                                                   |                                                                                                   |
| Point of Contact: http://training.fema.gov/contactus/<br>Schedule: http://training.fema.gov/IS/crslist.asp<br>Target Audience: Emergency Management<br>Emergency Support Function(ESF):                                                               |                                                                                                   |
| Point of Contact: http://training.fema.gov/contactus/<br>Schedule: http://training.fema.gov/S/cralist.asp<br>Target Audience: Emergency Management<br>Emergency Support Function(ESF):<br>Target Capability: Community Preparedness and Participation |                                                                                                   |

## **Print Course Details**

- **Step 1** Selects the "Print" button to activate local print option.
- **Step 2** Online Course Catalog activates option to print course details.
- **Step 3** Course detail printed.

| S FEMA                                                                                                    | Keyword Search Gol<br>Download online course catalog                                                                                                    |
|----------------------------------------------------------------------------------------------------|----------------------------------------------------------------------------------------------------|
|                                                                                                    | NPD Online Course Catalog Search (OCC)                                                                                                    |
| FEMA National Preparediness Directorate (NPD)<br>Online Course Catalog (OCC)                                                                                                    | Course Details                                                                                                    |
| 15.001                                                                                                    |                                                                                                    |
| Emergency Manager                                                                                                    |                                                                                                    |
| Location: http://training.fema.gov/tS/crslist.asp                                                                                                    |                                                                                                    |
| Provider: Emergency Management Institute                                                                                                    |                                                                                                    |
| Course Type: Web-based                                                                                                    |                                                                                                    |
| Course Length(Hours): 10                                                                                                    |                                                                                                    |
| Course Risk factor: Low-risk                                                                                                    |                                                                                                    |
| Course Description: This independent study course provides an introduction to<br>Integrated emergency Management System (IEMS). Included is an in-depth looi<br>mitigation, preparedness, response, and recovery. The text is accompanied by it | Comprehensive Emergency Management (CEM) and the<br>k at the four phases of comprehensive emergency management;<br>llustrations, diagrams, and figures. In most units, there are |
| worksheets, exercises, and tasks to complete.                                                                                                    |                                                                                                    |
| Course Prerequisites: None                                                                                                    |                                                                                                    |
| Course Special Requirements: N/A (Not Applicable)                                                                                                    |                                                                                                    |
| Point of Contact: http://training.fema.gov/contactus/                                                                                                    |                                                                                                    |
| Schedule: http://training.fema.gov/IS/crslist.asp                                                                                                    |                                                                                                    |
| Target Audience: Emergency Management                                                                                                    |                                                                                                    |
| Emergency Support Function(ESF):                                                                                                    |                                                                                                    |
| Target Capability: Community Preparedness and Participation                                                                                                    |                                                                                                    |
|                                                                                                    | Save Results Print Results                                                                                                    |
|                                                                                                    |                                                                                                    |
| LAST UPDATED: OCTOBER                                                                                                    | R 06, 2010                                                                                                    |

#### **Save Course Details**

- **Step 1** Selects the "**Save Results**" button to activate local save option.
- **Step 2** System activates option to save course details.
- **Step 3** Selects local location (based on client machine) to save document.
- **Step 4** Document is saved.

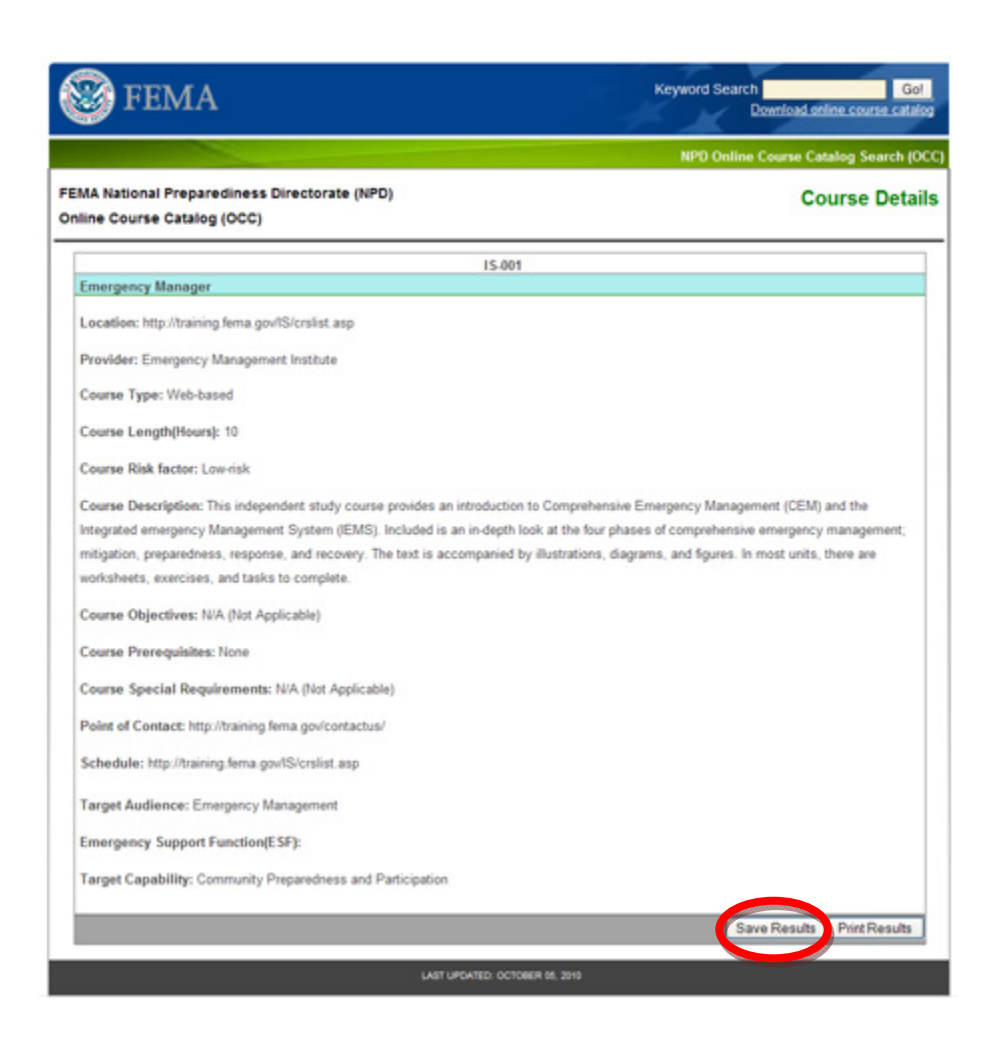

## Downloading the FEMA Online Catalogue

To download a course catalog, follow the steps below:

| I 🛞                      | FEMA                                   |                        |                                                                  | ĸ                                                                       | eyword Sea     | arch<br>Download | Go!<br>online course catalog |
|--------------------------|----------------------------------------|------------------------|------------------------------------------------------------------|-------------------------------------------------------------------------|----------------|------------------|------------------------------|
| Add Course               | Search Course                          | Add New Value          | Add New Field                                                    | Update Course Catalog                                                   | Report         | Logout           |                              |
| FEMA Natio<br>Online Cou | onal Preparedines<br>Irse Catalog (OCC | s Directorate (NP<br>) | D)                                                               |                                                                         |                | C                | ourse Search                 |
| Use the searc            | ch fields below or key                 | word as search criteri | a across the fields t                                            | o find information about course                                         | e offerings av | vailable withir  | the FEMA Online              |
| Course (OCC)             | ) database by clicking                 | on the 'Search' butto  | on at the bottom of t                                            | he page.                                                                |                |                  |                              |
|                          |                                        | Course Numbe           | r:                                                               |                                                                         |                |                  |                              |
|                          |                                        | Course Title           | e:                                                               |                                                                         |                |                  |                              |
|                          |                                        | Course Description     | ו:                                                               |                                                                         |                |                  |                              |
|                          |                                        | Course Type            | 9:                                                               |                                                                         |                | •                | -                            |
|                          |                                        | Location               | n:                                                               |                                                                         |                | •                | ]                            |
|                          |                                        | Provide                | r:                                                               |                                                                         |                | •                | 1                            |
|                          |                                        | Target Audience        | : Agriculture<br>Emergency N<br>Emergency N<br>Firefighting      | lanagement<br>ledical Services                                          |                |                  |                              |
|                          | Emergency                              | Support Function(ESF)  | ESF #01 - Tra<br>ESF #02 - Co<br>ESF #03 - Put<br>ESF #04 - Fire | insportation<br>mmunications<br>blic Works and Engineering<br>efighting |                |                  |                              |
|                          |                                        | Target Capability      | Animal Disea<br>CBRNE Dete<br>Citizen Evacu<br>Communicatio      | se Emergency Support<br>ction<br>ation and Shelter-In-Place<br>ons      |                |                  |                              |

- **Step 1** Click on "Download online course catalog" on the Tool Bar.
- **Step 2** Once clicked, the Adobe Acrobat pop-up window displays (see below).

| <b>S</b> F                | EMA                                   |                                                |                                                                                                    | Ke                                                                                                    | eyword Se   | arch<br>Download on | Go!<br>line course catalog |
|---------------------------|---------------------------------------|------------------------------------------------|----------------------------------------------------------------------------------------------------|----------------------------------------------------------------------------------------------------|-------------|---------------------|----------------------------|
| Add Course                | Search Course                         | Add New Value                                  | Add New Field                                                                                                    | Update Course Catalog                                                                                                    | Report      | Logout              |                            |
| FEMA Natio<br>Online Cour | nal Preparedines<br>rse Catalog (OCC) | s Directorate (NPD)                            |                                                                                                    |                                                                                                    |             | Co                  | urse Search                |
| Use the searcl            | n fields below or keyw                | vord as search criteria a                      | cross the fields to                                                                                                    | o find information about course                                                                                                    | offerings a | available within th | e FEMA Online              |
| Course (OCC)              | database by clicking                  | on the File Download                           | 1                                                                                                    |                                                                                                    |             |                     |                            |
|                           |                                       | Cours                                          | to open or save t<br>Name: catalog.pdf<br>Type: Adobe Acrobe<br>From: ccsesx22vn<br>Open<br>e files from the Internet<br>your computer. If you<br>this file. What's the in      | his file?<br>It Document, 16.2KB<br>107.femaeadis.com<br>Save Cancel<br>can be useful, some files can poten<br>do not ituat the source, do not open<br>k2                    | tially or   | ×<br>×              |                            |
|                           | Emergency S                           | Support Function(ESF) :<br>Target Capability : | Emergency M<br>Emergency M<br>Firefighting<br>ESF #01 - Tra<br>ESF #02 - Cor<br>ESF #03 - Pub<br>ESF #04 - Fire<br>Animal Disea<br>CBRNE Detec<br>Citizen Evacu<br>Communicatic | lanagement<br>ledical Services<br>insportation<br>munications<br>lic Works and Engineering<br>fighting<br>se Emergency Support<br>ction<br>ation and Shelter-In-Place<br>ons |             |                     |                            |

Step 3 Click on "Open" to open the Course Catalog in Adobe,

**Step 4** The Course Catalog is presented in an Adobe compatible format

or

- **Step 3** Click on "**Save**" to save the course catalog document locally.
- **Step 4** System activates option to save course catalog.
- **Step 5** Selects local location (based on client machine) to save document.
- **Step 6** Document is saved.